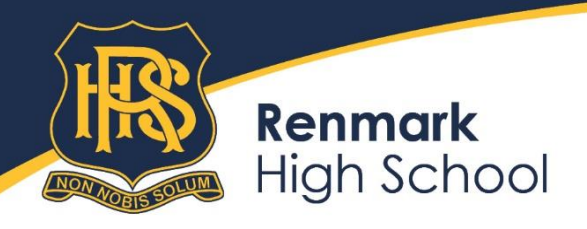

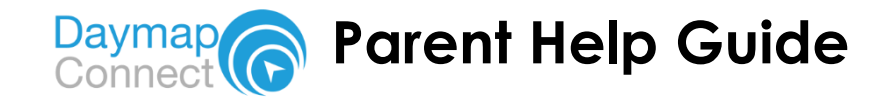

#### Daymap and Daymap Connect

Daymap is Renmark High Schools web based School Management System. Through Daymap we manage student attendance, student learning and assessment tasks, student reporting, student notes and records and communication. Daymap also has a Parent Portal feature, **Daymap Connect**, through which parents can access information on their child's attendance, learning progress and receive and respond to messages from the school and teachers.

#### How to access Daymap Connect

#### 1. Browser System Requirements

Internet Explorer 9 or above, Safari, Google Chrome or Mozilla Firefox

#### 2. Setting up an account

The first thing we require is a valid email address as this is what links you to your children's information stored in *Daymap*. All your children can be accessed from the same account.

Send your name and children's names by email and with the email address you wish to use to access Daymap Connect to : <u>dl.0794.info@schools.sa.edu.au</u>

> We will update or record your email address and email you back with the Student ID of one of your children; this is required to set up your account. You can access information for all of your children from the one account.

- Go to <u>http://renmarkhs.daymap.net/DaymapConnect</u>
  - Select 'cant access your account'
  - Enter your user name (email address) and the student ID code
  - Press 'Reset password'
  - After resetting your password please check your email for a code, sent from <u>noreply@daymap.net</u> it will be something along the lines of PRIT00 **this code will become your username** with the new password you reset it to.

> From here you can access a range of information about your children's attendance and learning progress and receive messages from teachers and the school.

We hope you enjoy your experience of Daymap Connect. We believe it is an important tool for strengthening the partnership between students, parents and the school. If you experience any technical difficulties accessing Daymap Connect please inform us of this by email: <u>dl.0794.info@schools.sa.edu.au</u>

Thank you,

Mat Evans Principal

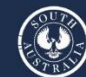

Government of South Australia

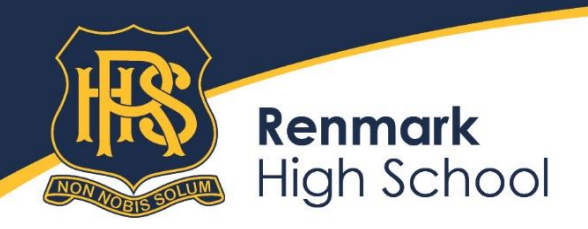

# DAYMAP CONNECT QUICK START GUIDE

**Daymap Connect** is an extension of the **Daymap Learning Management System** which provides parents / caregivers with access to important school and student information both at home and on the go. Our easy-to-use system allows parents / caregivers to create and manage their own accounts for Daymap Connect, requiring only one login and password per parent / caregiver (with the option to provide multiple logins) to access details for all of their students enrolled at Renmark High School.

| 1:36       |                                | .11 5G 💽 |
|------------|--------------------------------|----------|
|            |                                |          |
|            | <b>@Day</b> map                |          |
| Renn       | nark High Scho                 | ol       |
|            |                                |          |
| Parent I   | Portal                         |          |
| Staff and  | Students click here for Daymap | )        |
|            |                                |          |
| Usernam    | e                              |          |
| Passwor    | d                              |          |
|            |                                |          |
| Sign In    |                                |          |
| Forgot you | ır password?                   |          |
| Can't acce | ss your account?               |          |
|            |                                |          |
|            | <b>@Day</b> map                |          |
|            | 🗎 portal.daymap.net            |          |
| e screen a | above is the Da                | ymap Con |

The screen above is the Daymap Connect log in screen. This can by visiting <u>https://portal.daymap.net</u>

An email will be sent out to all parents / caregivers registered with Renmark High School which contains a code/password. Your username is the email address you have registered with the school.

To reset your password when logged in, go to the 'My Details' section to change your password.

Please note: Due to security reasons, Daymap is unable to assist if there is an issue with accessing your account.

For assistance please contact Renmark High School, or email <u>dl.0794.info@schools.sa.edu.au</u>

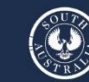

overnment of South Australia

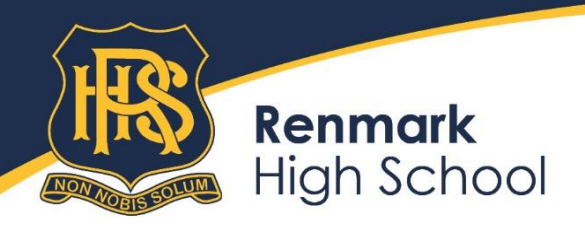

170 - 174 Thurk Street, Renmark SA 5341 P (08) 8586 6974 | E dl.0794.info@schools.sa.edu.au renmarkhs.sa.edu.au

## The Home Page

This is the main page of the Parent Portal. On this page, you will see recent messages, student summaries and upcoming events. You can return to this page at any time by clicking '**My Portal'**.

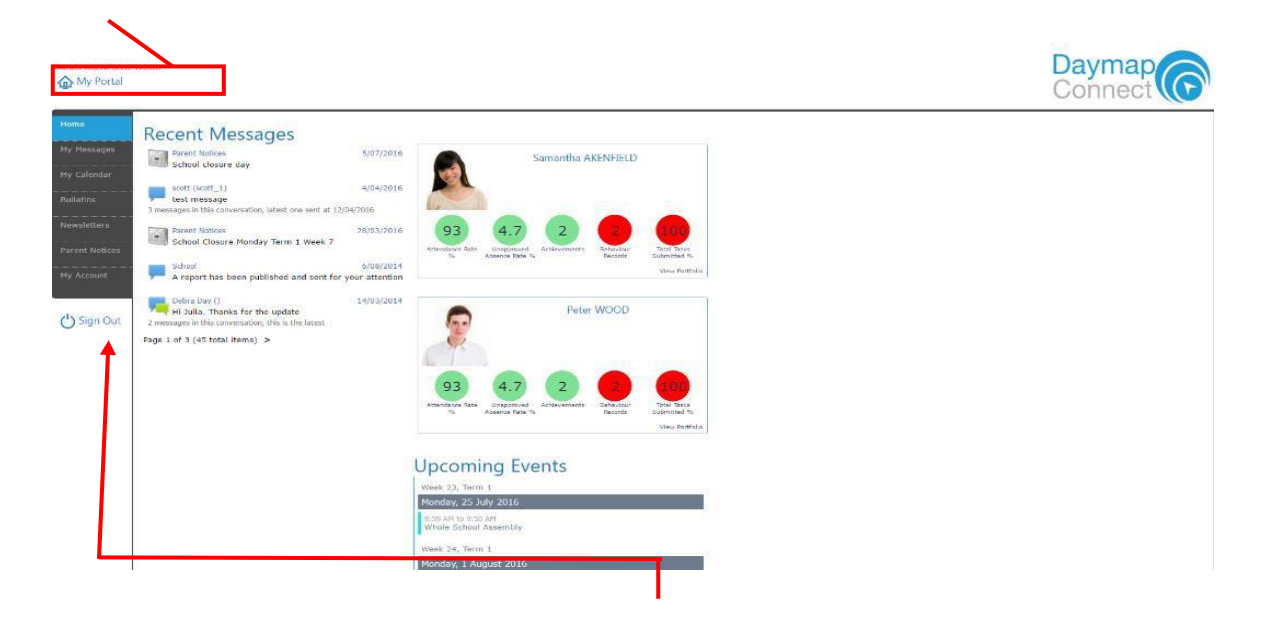

The **Parent Portal** can be navigated via the vertical tabs along the left side of the window to view any parent messages, a calendar of events, bulletins, newsletters, parent notices and your current account details.

# My Messages

This tab displays the **Messaging** screen and enables you to easily contact teachers about any issues of importance; excursions, reminders or personal matters etc. This is a fantastic tool to keep you up to date and aware of what's happening in your child's classroom. You are able to reply to received messages and receive email notifications when you have unread Daymap messages.

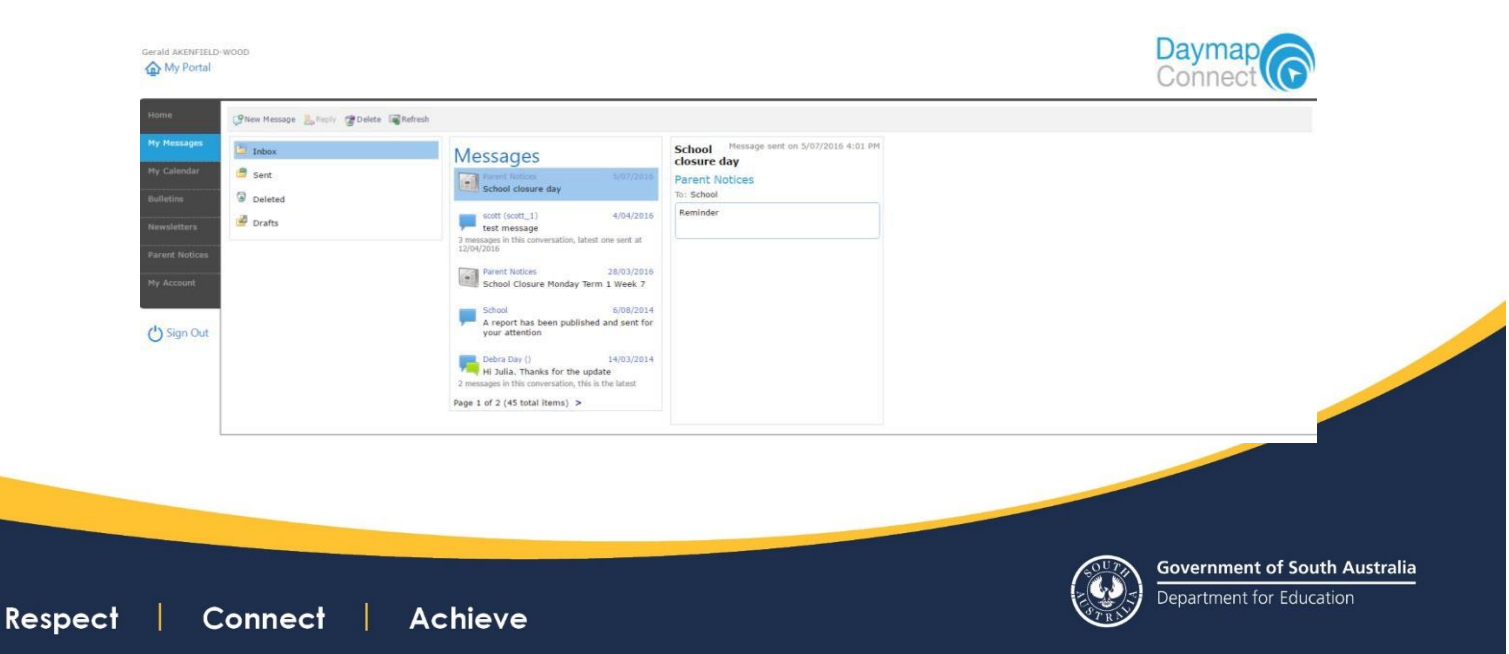

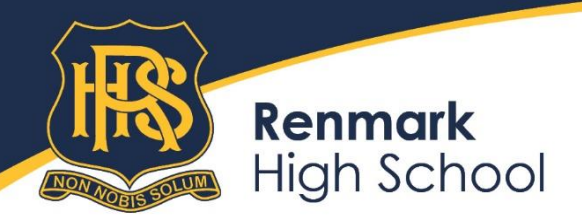

# **Student Pages**

From the Parent Home page, you can click on any of your children to see each child in more detail.

| Secold AKCHITELD                                                                    | oon<br>Samarika AKENTELD                                                                                                    | Daymap<br>Connect                                                                                                    |
|-------------------------------------------------------------------------------------|----------------------------------------------------------------------------------------------------|----------------------------------------------------------------------------------------------------|
| Heme<br>Calondar<br>This Week<br>Attendance<br>Assessment<br>Reports<br>My Accessit | Student Activity  End 12 Mar Loader & Factor (12)  End 12 Mar Loader & Factor (12)  End 12 Mar Load  | Account         Control         Control <t< th=""></t<> |
| O Sign Out                                                                          | Text To any a series found of Aquet 2010<br>Todator Type, closer that an active and an active and active active act | Upcoming Events<br>Week 22, Term 1<br>Fisday, 22 Taby 2016                                                                                                    |
|                                                                                     | Conception         Statistical Conception         Entropy of Statistical Conception         Entropy of Statistical Conception           Conception         Conception         Entropy of Statistical Conception         Entropy of Statistical Conception           Conception         Conception         Entropy of Statistical Conception         Entropy of Statistical Conception                                                                                                    | A 50 M 14 500 AH<br>Belgiows Lid"AD 7094<br>0:000 AH 16 1000 AH<br>Crugling F 700<br>11:000 AH 16 11:00 AH<br>Million y F 7004.                                                                                                    |
|                                                                                     | Text 2 a sease second to Rev 1014                                                                                                    | 2:00 PM to 2:20 PM<br>Preads 758<br>State PM to 2:50 PM<br>Graphic Art ATR<br>Week 22, Tetra 1<br>Monstay, 2:5 Tabr 2016                                                                                                    |
|                                                                                     | Indeet Type Threatening Good Order 2/03/2014                                                                                                    | 8:59 APT to 9:50 AM<br>Graphic Art ATR                                                                                                    |

On the **Student Page Home** tab you will view a student snapshot:

- Student Activity notes and records
- Tasks and Homework
- Upcoming Events

# Calendar

The **Calendar** tab will show you the timetable and tasks for that student and the school calendar. This can be viewed by day, week or month.

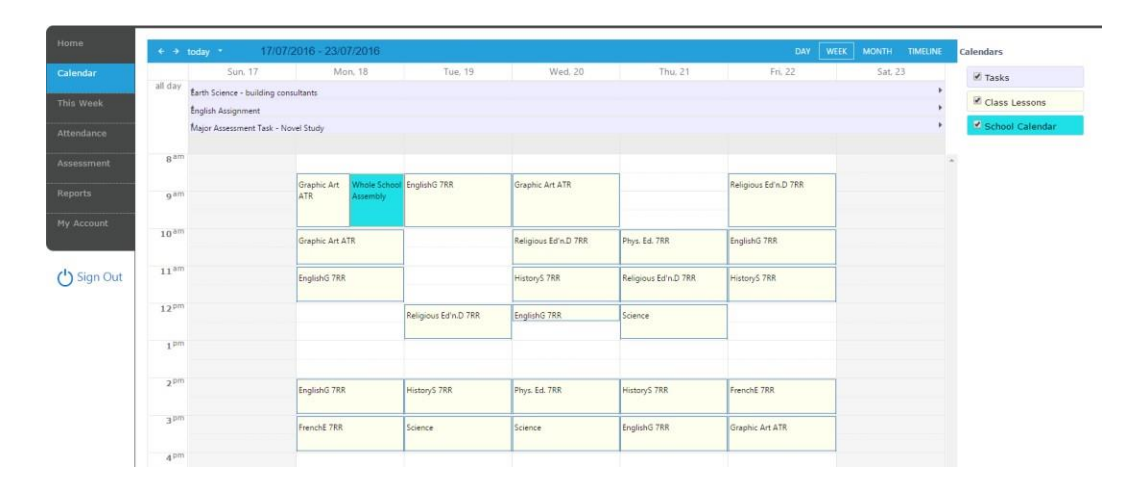

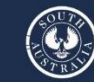

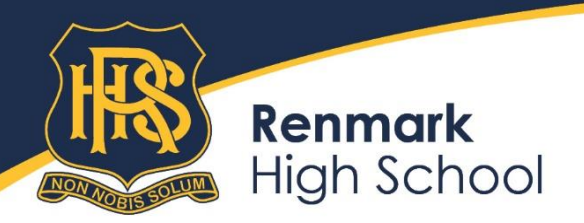

### **This Week**

By viewing the **This Week** tab, you can see your child's timetable and class attendance at a glance, and in real time. This tab also displays any Assessment Tasks and Homework for the week, which you can click on to further view all assessment information and any attachments added to the task.

| akenField-wood<br>My Portal > Sam | santha AKENFIELD                                                                                                    |                                              |                              |                  | Dayr<br>Conr     | nap                      |
|-----------------------------------|----------------------------------------------------------------------------------------------------|----------------------------------------------|------------------------------|------------------|------------------|--------------------------|
| S Wee                             | k starting on: 17/07/2016                                                                                                    | + Nost                                       |                              |                  |                  |                          |
| ndar                              | Man<br>1872                                                                                                    | Tue<br>1977                                  | Wed                          | 1hu<br>21/7      | iri<br>22/7      |                          |
| Patro                             | School                                                                                                    |                                              | Before School                |                  |                  |                          |
| Week Period                       | 11 S Graphic Art                                                                                                    | S EnglishG                                   | S Graphic Art                |                  | Religious Ed'n.D |                          |
| ndance Perior                     | 2 Scanbic Art                                                                                                    |                                              | Religious Ed'n D             | S Phys. Ed.      | EnglishG         |                          |
| Teres                             |                                                                                                    |                                              | Recess                       |                  |                  |                          |
| esment Period                     | 13 SendishG                                                                                                    |                                              | NistoryS                     | Religious Ed'n.D | N HistoryS       |                          |
| Period                            | 14                                                                                                    | Religious Ed'n.D                             | EnglishG                     | Science          |                  |                          |
| uts Linch                         |                                                                                                    |                                              |                              |                  |                  |                          |
| Period                            | 5 S EnglishG                                                                                                    | S HistoryS                                   | Phys. Ed.                    | MistoryS         | S FrenchE        |                          |
| recount Period                    | 6 FrenchE                                                                                                    | Science                                      | Science                      | EnglishG         | Graphic Art      |                          |
| ign Out                           | And as present X Marked as absent, approved X<br>sks and Homework<br>region regional Task - Novel Study<br>region regional regioned | Marked as absent, anapproved L Marked as lat | s 🔊 Rall has nut been marked |                  |                  | 8-q14=0<br>Sets 4/07/201 |
|                                   | Atsignment<br>English Assignment<br>Andrew Johanban<br>Work has been received<br>Pogress Repet<br>English Repet<br>Andrew Johanban  |                                              |                              |                  |                  | Degland<br>Set: A/00/201 |

# Attendance

Within the **Attendance** tab, you can view the Attendance Map and Attendance Rate of your child across the school year. The coloured visual representation allows you to easily identify any patterns in your student's attendance rates.

| Atten                                                                                                    | dance                                                                                                | Map                                                                                                    |                                                                  |                                                  |                                                         |                                                                                                    |                                                                                                    |                            |         |
|----------------------------------------------------------------------------------------------------|----------------------------------------------------------------------------------------------------|----------------------------------------------------------------------------------------------------|------------------------------------------------------------------|--------------------------------------------------|---------------------------------------------------------|----------------------------------------------------------------------------------------------------|----------------------------------------------------------------------------------------------------|----------------------------|---------|
| 7100011                                                                                                    |                                                                                                    | T C C N T N T                                                                                                    |                                                                  | 4 T W                                            |                                                         |                                                                                                    | ссмт и т                                                                                                    |                            | MITWITE |
| February                                                                                                    | 1 2 3 ·                                                                                              | 4 5 6 7 8 9 10 11                                                                                                    | 12 13 14                                                         | 15 16 17                                         | 18 19 20 21                                             | 22 23 24 25 26                                                                                                    | 27 28 29                                                                                                    | F 5 5                      | MIWIF   |
| March                                                                                                    | 12                                                                                                   | 3 4 5 6 7 8 9 10                                                                                                    | 11 12 13                                                         | 14 15 16                                         | 17 18 19 20                                             | 21 22 23 24 25                                                                                                    | 26 27 28 29 30 3                                                                                                    | 81                         |         |
| April                                                                                                    |                                                                                                    | 1 2 3 4 5 6 7                                                                                                    | 8 9 10                                                           | 11 12 13                                         | 14 15 16 17                                             | 18 19 20 21 22                                                                                                    | 23 24 25 26 27 2                                                                                                    | 8 29 30                    |         |
| May                                                                                                    | 1 2 3 4                                                                                              | 5 6 7 8 9 10 11 12                                                                                                    | 13 14 15                                                         | 16 17 18                                         | 19 20 21 22                                             | 23 24 25 26 27                                                                                                    | 28 29 30 31                                                                                                    |                            |         |
| June                                                                                                    | 1                                                                                                    | 2 3 4 5 6 7 8 9                                                                                                    | 10 11 12                                                         | 13 14 15                                         | 16 17 18 19                                             | 20 21 22 23 24                                                                                                    | 25 26 <mark>27 28 29</mark> 3                                                                                                    | 30                         |         |
| July                                                                                                    |                                                                                                    | 1 2 3 4 5 6 7                                                                                                    | 8 9 10                                                           | <mark>11</mark> 12 13                            | 14 15 16 17                                             | 18 19 20 21 22                                                                                                    | 23 24 <mark>25 26 27 2</mark>                                                                                                    | 2 <mark>8 29 30 3</mark> 1 | 1       |
| Present                                                                                                    | Map Legend                                                                                           | Unapproved Absence                                                                                                    | e <mark>  </mark> No C                                           | lasses                                           | Week                                                    | end / Holiday                                                                                                    |                                                                                                    |                            |         |
| Approve                                                                                                    | Approved Absence                                                                                     |                                                                                                    |                                                                  |                                                  |                                                         |                                                                                                    |                                                                                                    |                            |         |
|                                                                                                    |                                                                                                    |                                                                                                    |                                                                  |                                                  |                                                         |                                                                                                    |                                                                                                    |                            |         |
| Atten                                                                                                    | dance                                                                                                | Rates                                                                                                    | Lessons                                                          | Approved                                         | Unapproved                                              | % Attendance                                                                                                    | % Unapproved                                                                                                    |                            |         |
| Atten<br>Class<br>EnglishG                                                                                                  | dance<br>Code<br>ENG 7F                                                                              | Rates<br>Teacher<br>Andrew Johnston                                                                                                    | Lessons<br>132                                                   | Approved<br>3                                    | Unapproved<br>0                                         | % Attendance<br>98%                                                                                                    | % Unapproved<br>0%                                                                                                    |                            |         |
| Atten<br>Class<br>EnglishG<br>FrenchE                                                                                       | dance<br>Code<br>ENG 7F<br>FRE 7F                                                                    | Rates<br>Teacher<br>Andrew Johnston<br>Chris Donnelly                                                                                                   | Lessons<br>132<br>44                                             | Approved<br>3                                    | Unapproved<br>0<br>0                                    | % Attendance<br>98%<br>100%                                                                                                    | % Unapproved<br>0%<br>0%                                                                                                    |                            |         |
| Atten<br>Class<br>EnglishG<br>FrenchE<br>Graphic Art                                                                        | Code<br>ENG 7F<br>FRE 7F                                                                             | Rates<br>Teacher<br>Andrew Johnston<br>Chris Donnelly                                                                                                   | Lessons<br>132<br>44<br>88                                       | Approved<br>3<br>)                               | Unapproved<br>0<br>0<br>0                               | % Attendance<br>98%<br>100%<br>100%                                                                                                    | % Unapproved<br>0%<br>0%                                                                                                    |                            |         |
| Atten<br>Class<br>EnglishG<br>FrenchE<br>Graphic Art<br>HistoryS                                                            | Code<br>ENG 7F<br>FRE 7F<br>G/A 7F<br>HIS 7F                                                         | Rates<br>Teacher<br>Andrew Johnston<br>Chris Donnelly                                                                                                   | Lessons<br>132 44<br>88 88                                       | Approved<br>3<br>)<br>)                          | Unapproved<br>0<br>0<br>0                               | % Attendance<br>98%<br>100%<br>100%<br>98%                                                                                                    | % Unapproved<br>0%<br>0%<br>0%                                                                                                    |                            |         |
| Atten<br>Class<br>EnglishG<br>FrenchE<br>Graphic Art<br>HistoryS<br>MathsH                                                  | Code<br>ENG 71<br>FRE 7F<br>G/A 7F<br>HIS 7F<br>HIS 7F                                               | Rates<br>Teacher<br>Andrew Johnston<br>Chris Donnelly<br>Jeffrey O'Shaunessy<br>Andrew Johnston                                                         | Lessons<br>132<br>44<br>88<br>88<br>13                           | Approved<br>3<br>)<br>)<br>2                     | Unapproved<br>0<br>0<br>0<br>0                          | % Attendance<br>98%<br>100%<br>98%<br>100%                                                                                                    | % Unapproved<br>0%<br>0%<br>0%<br>0%                                                                                                    |                            |         |
| Atten<br>Class<br>EnglishG<br>FrenchE<br>Graphic Art<br>HistoryS<br>MathsH<br>Phys. Ed.                                     | Code<br>ENG 7/<br>FRE 7F<br>G/A 7F<br>HIS 7F<br>MTH 7/<br>P.F 7R                                     | Rates<br>Teacher<br>Andrew Johnston<br>Chris Donnelly<br>Jeffrey O'Shaunessy<br>Andrew Johnston<br>Paul Keane                                           | Lessons<br>132 :<br>44 :<br>88 :<br>88 :<br>13 :                 | Approved<br>3<br>D<br>2<br>2                     | Unapproved<br>0<br>0<br>0<br>0<br>0                     | % Attendance<br>98%<br>100%<br>100%<br>98%<br>100%<br>98%                                                                                                  | % Unapproved           0%           0%           0%           0%           0%           0%           0%           0%           0%           0%           0%           0%           0%           0%           0%           0%                                                                  |                            |         |
| Atten<br>Class<br>EnglishG<br>FrenchE<br>Graphic Art<br>HistoryS<br>MathsH<br>Phys. Ed.<br>Religious Fr                     | Code<br>ENG 7F<br>FRE 7F<br>G/A 7F<br>HIS 7F<br>HIS 7F<br>P.E 7R                                     | Rates<br>Teacher<br>Randrew Johnston<br>Chris Donnelly<br>Jeffrey O'Shaunessy<br>Andrew Johnston<br>Paul Keane                                          | Lessons<br>132 44<br>88 8<br>88 13<br>44 88                      | Approved<br>3<br>0<br>2<br>2<br>1                | Unapproved<br>0<br>0<br>0<br>0<br>0<br>0<br>0           | % Attendance<br>98%<br>100%<br>98%<br>100%<br>98%<br>98%                                                                                                   | % Unapproved           0%           0%           0%           0%           0%           0%           0%           0%           0%           0%                                                                                                    |                            |         |
| Atten<br>Gass<br>EnglishG<br>FrenchE<br>Graphic Art<br>HistoryS<br>MathsH<br>Phys. Ed.<br>Religious Ed.<br>Science          | Code<br>ENG 71<br>FRE 7F<br>G/A 7F<br>HIS 7F<br>MTH 71<br>P.E 7R<br>P.E 7R<br>d'n.D RED 7f           | Rates<br>Teacher<br>Andrew Johnston<br>Chris Donnelly<br>Jeffrey O'Shaunessy<br>Andrew Johnston<br>Paul Keane<br>Jeffrey O'Shaunessy<br>Andrew Johnston | Lessons<br>132 44<br>88 88<br>13 44<br>88 5<br>66                | Approved<br>3<br>0<br>2<br>2<br>0<br>1<br>2<br>2 | Unapproved<br>0<br>0<br>0<br>0<br>0<br>0<br>0<br>0      | % Attendance           98%           100%           98%           100%           98%           98%           98%           98%           98%           98% | % Unapproved           0%           0%           0%           0%           0%           0%           0%           0%           0%           0%           0%           0%           0%           0%           0%           0%           0%           0%           0%           0%           0% |                            |         |
| Atten<br>Gass<br>EnglishG<br>FrenchE<br>Graphic Art<br>HistoryS<br>MathsH<br>Phys. Ed.<br>Religious Ed.<br>Science<br>TOTAL | Code<br>ENG 71<br>FRE 7F<br>G/A 7F<br>HIS 7F<br>HIS 7F<br>MTH 71<br>P.E 7R<br>d'n.D RED 7F<br>SCI 7R | Rates<br>Teacher<br>Andrew Johnston<br>Chris Donnelly<br>Jeffrey O'Shaunessy<br>Andrew Johnston<br>Paul Keane<br>Jeffrey O'Shaunessy<br>Andrew Johnston | Lessons<br>132 :<br>44 :<br>88 :<br>13 :<br>44 :<br>88 :<br>66 : | Approved<br>3<br>0<br>2<br>2<br>0<br>1<br>2<br>2 | Unapproved<br>0<br>0<br>0<br>0<br>0<br>0<br>0<br>0<br>0 | % Attendance<br>98%<br>100%<br>98%<br>98%<br>98%<br>98%<br>97%<br>98%                                                                                      | % Unapproved           0%           0%           0%           0%           0%           0%           0%           0%           0%           0%           0%           0%           0%           0%           0%           0%           0%           0%           0%           0%              |                            |         |

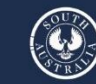

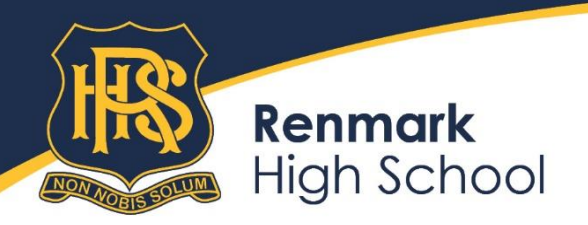

 170 - 174 Thurk Street, Renmark SA 5341

 P (08) 8586 6974
 E dl.0794.info@schools.sa.edu.au

 renmarkhs.sa.edu.au

### Assessment – Current Task

The **Current Assessment Tasks** for the student are listed in this tab. Clicking on the Assessment Task will open Assessment Task information including: due date, further comments or instructions, the learning areas assessed, attachments and the status of the Task.

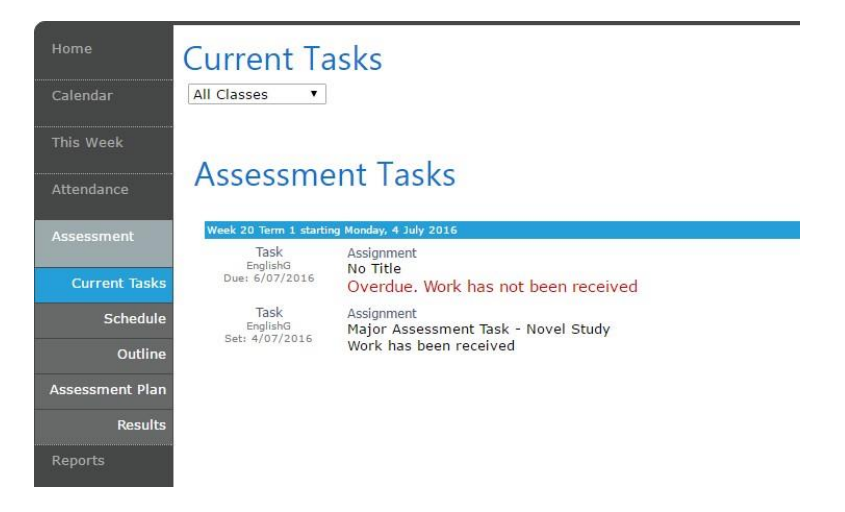

#### Assessment - Schedule

The **Schedule** tab displays Assessment Tasks scheduled throughout the year. This can be viewed by class or for all classes. Hover the cursor over the task to show you more information. Selecting the Assessment Task will open Assessment Task information.

| Home<br>Calendar | Schedule<br>All Classes                                                                                                    |
|------------------|----------------------------------------------------------------------------------------------------|
| This Week        | SMTWTFSSMTWTFSSMTWTFSSMTWTFSSMTWT<br>February                                                                                                    |
| Attendance       | March                                                                                                    |
| Assessment       | April Gravity Task                                                                                                    |
| Current Tasks    | May Zombie Survival Task                                                                                                    |
| Schedule         |                                                                                                    |
| Outline          | July Major Assessment Task - Novel Study                                                                                                    |
| Assessment Plan  | August                                                                                                    |
| Results          | September         October         October |

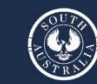

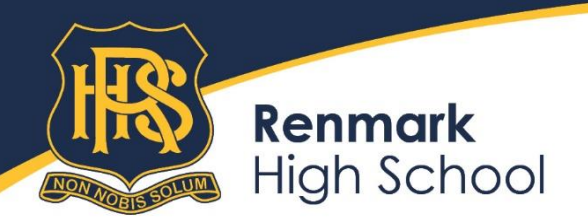

 170 - 174 Thurk Street, Renmark SA 5341

 P (08) 8586 6974
 E dl.0794.info@schools.sa.edu.au

 renmarkhs.sa.edu.au

# **Assessment - Outline**

This tab gives you an outline of the units of work your child is studying for each subject area and the connected understandings and/or assessment criteria.

| 1e           | Outline                              |                                                |                                                        |                                                   |                                    |
|--------------|--------------------------------------|------------------------------------------------|--------------------------------------------------------|---------------------------------------------------|------------------------------------|
| ndar         | All Classes                          |                                                |                                                        |                                                   |                                    |
|              | An elasses                           |                                                |                                                        |                                                   |                                    |
| s Week       |                                      |                                                |                                                        |                                                   |                                    |
|              | EnglishG Course Ou                   | utline                                         |                                                        |                                                   |                                    |
| ndance       |                                      |                                                |                                                        |                                                   |                                    |
|              | Year 7 Unit Overview —               | Australian Curriculum: En                      | glish                                                  | DA) Australian Comis                              | ulum v2 0. En aliah (an Eaun datia |
| essment      | Source: Australian Currie            | culum, Assessment and Re                       | eporting Authority (ACA                                | RA), Australian Currici                           | ulum v3.0: English for Foundatio   |
| urrent Tasks | School name                          | Unit title                                     |                                                        | Duration of unit                                  |                                    |
|              | Our School                           | Can you persua                                 | ide me?                                                | 7 weeks                                           |                                    |
| Schedule     |                                      | Unit outlin                                    | ie.                                                    |                                                   |                                    |
| Outline      | Students investigate the power of pe | rsuasive features and devices to shape me      | aning and influence others to understa                 | nd and accept a particular point of               |                                    |
| essment Plan |                                      | view.<br>Students develop on understand        | ing of and ability to user                             |                                                   |                                    |
|              |                                      | persuasive language featu                      | res to shape meaning                                   |                                                   |                                    |
| Results      |                                      | persuasive devices to in                       | fluence an audience                                    |                                                   |                                    |
| orts         |                                      | Inquiry questions f                            | or the unit:                                           |                                                   |                                    |
|              | - Wh                                 | at language features and text structures do    | writers use in creating persuasive tex<br>ad metapher? | its?                                              |                                    |
| Account      |                                      | What are rhetori                               | cal devices?                                           |                                                   |                                    |
|              | - V                                  | Vhat interaction skills contribute to an inter | esting and effective persuasive speech                 | ?                                                 |                                    |
|              |                                      |                                                |                                                        |                                                   |                                    |
| Sign Out     | Identify curriculum                  |                                                |                                                        |                                                   |                                    |
| _            | Content descriptions to be taught    |                                                |                                                        | General capabilities and                          |                                    |
|              | Language                             | Literature                                     | Literacy                                               | cross-carricular priorities                       |                                    |
|              | Understand the way language          | Identify and explore ideas and                 | Identify and discuss main ideas,                       | Engage with a range of print                      |                                    |
|              | evolves to reflect a changing        | viewpoints about events, issues and            | concepts and points of view in                         | visual, digital and multimodal                    |                                    |
|              | the use of new technology for        | from different historical, social and          | for example the strength of an                         | persuasive texts, their features                  |                                    |
|              | presenting texts and                 | cultural contexts (ACELT1619)                  | argument or the lyrical power of a                     | <ul> <li>Use these skills to research.</li> </ul> |                                    |
|              |                                      |                                                |                                                        |                                                   |                                    |

### Assessment - Assessment Plan

This tab lists Assessment Tasks and Assessment Notes in a diary view. Assessment Notes are a new type of Lesson Note. Selecting the Assessment Task will open Assessment Task information including any work electronically submitted.

| Home            | Assessment Plan                                                                                                    |
|-----------------|----------------------------------------------------------------------------------------------------|
|                 | All Classes •                                                                                                    |
|                 |                                                                                                    |
|                 | Week 8 Term 2 starting Menday, 18 August 2014 Progress Report                                                                   |
| Assessment      | Law Earth Schee - building consutants<br>No published results for this task                                                     |
| Current Tasks   | Week 32 Term 1 starting Monday, 3 August 2015                                                                                   |
| Schedule        | Assignment<br>English Assignment                                                                                                |
| Outline         | Andrew Johnston<br>Work has been received                                                                                       |
| Assessment Plan |                                                                                                    |
| Results         | Week 10 Term 1 starting Monday, 25 April 2016                                                                                   |
|                 | Assignment<br>Text Film Editing Diary<br>Andrew Johnston<br>Work has been received                                              |
| My Account      | Assignment<br>Gravity Task<br>Andrew Johnston<br>Work has been received; Work was received / updated 20 days after the due date |
| 🖰 Sign Out      | Assignment<br>Zomble Survival Task<br>Andrew Johnston<br>Work has been received                                                 |
|                 | Week 13 Term 1 starting Monday, 16 May 2016                                                                                     |
|                 |                                                                                                    |
|                 |                                                                                                    |
|                 |                                                                                                    |
|                 |                                                                                                    |

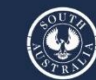

Government of South Australia

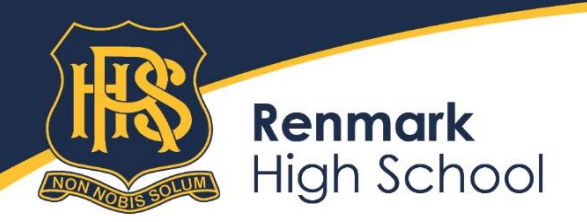

170 - 174 Thurk Street, Renmark SA 5341 P (08) 8586 6974 | E dl.0794.info@schools.sa.edu.au renmarkhs.sa.edu.au

### **Assessment - Results**

The **Results** tab lists Assessment Task Results that have been published against the student. Results can be viewed by class or by all classes. You can open the task to view teacher feedback and student work. These results are also published in the Student's View of Daymap.

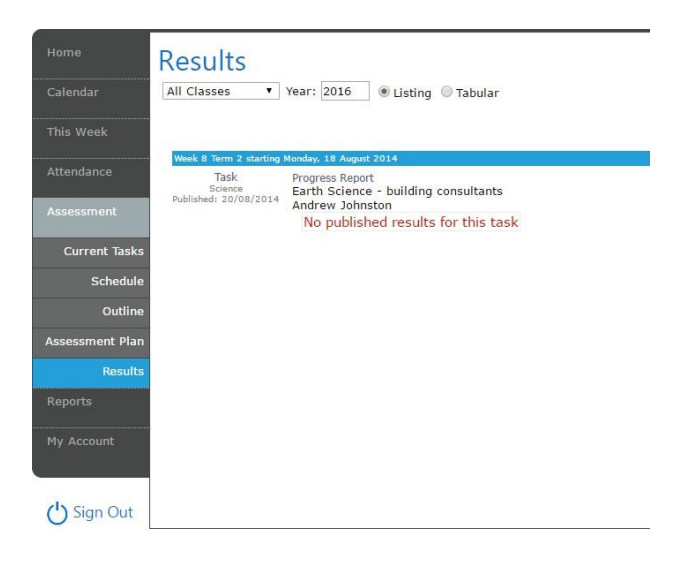

### Reports

The Reports tab lists Daymap Student Reports that have been published to the Parent Portal. These can be opened and viewed as PDF files.

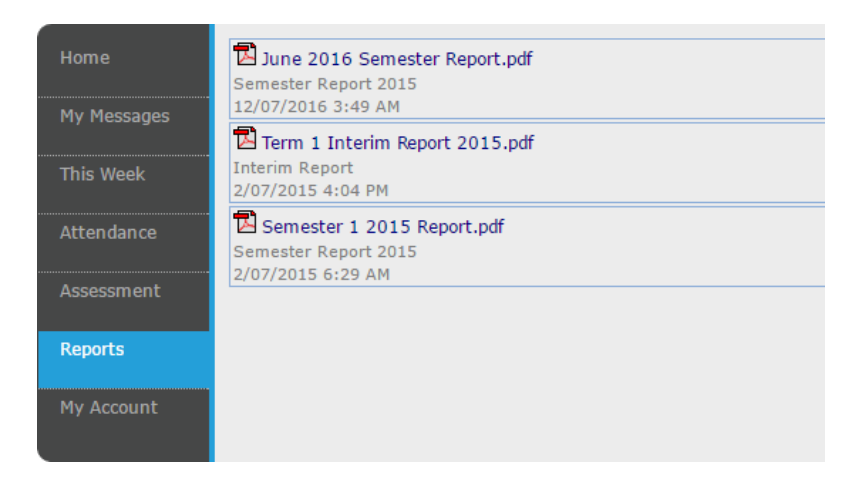

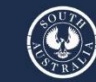

Government of South Australia

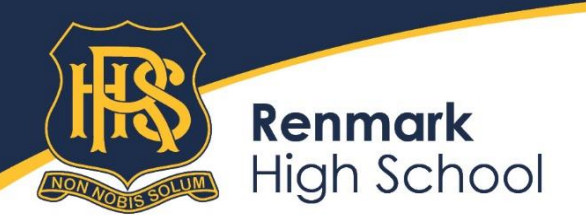

# My Account

This tab allows you to change your password and provides access to all of your contact details. If any of these details are incorrect, please contact your School Administration.

| Home<br>Calendar | My Details<br>If any of the below details are incorrect or out of date, please report to testschool@daymap.com.au |
|------------------|----------------------------------------------------------------------------------------------------|
|                  | First Name: Gerald Surname: AKENFIELD-WOOD<br>Title: Home Phone:                                                  |
|                  | Mobile: Pusiness Phone:<br>Email:                                                                                 |
|                  | Address<br>Town: Post Code:<br>State: Country                                                                     |
|                  |                                                                                                    |
| My Account       | Change Password                                                                                                   |
| () Sign Out      | Please click <u>here</u> to change your account password                                                          |

# Daymap Mobile App

- Daymap also provide a free mobile app for both Android and iPhone users.
- For iPhones ensure you have a minimum of IOS 8.2 and search **Daymap Connect** in the App store. Android users require at least 5.1 (Lollipop) and search **Daymap** in the Play Store.
- Once you have downloaded the free app, you will be able to log in to view push notifications and messages, as well as swap to the Desktop view to see more details student information.
- To use the app, you will need to enter: <u>https://intranet.renmarkhs.sa.edu.au/daymapconnect</u>. It should automatically enter /daymapconnect after this.
- Select the type of account you have and then enter the URL and press **Check URL**.

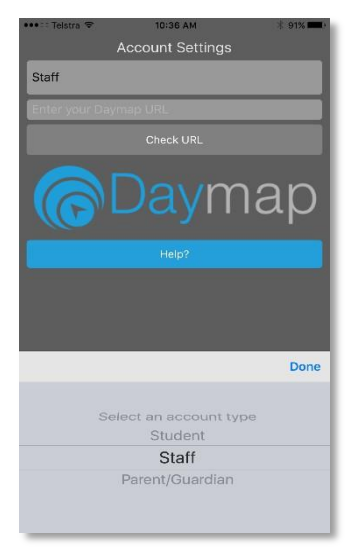

If the URL you have entered is correct, you will then be able to enter your login information. This will be the same as your login for the Renmark High School Daymap Connect webpage (email address as your username and the new password you have set).

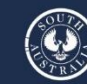

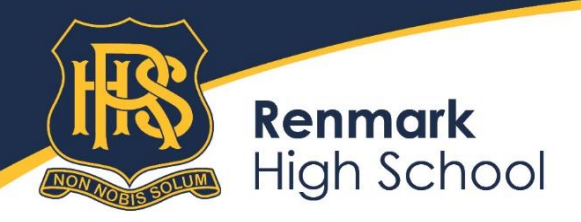

170 - 174 Thurk Street, Renmark SA 5341 P (08) 8586 6974 | E dl.0794.info@schools.sa.edu.au renmarkhs.sa.edu.au

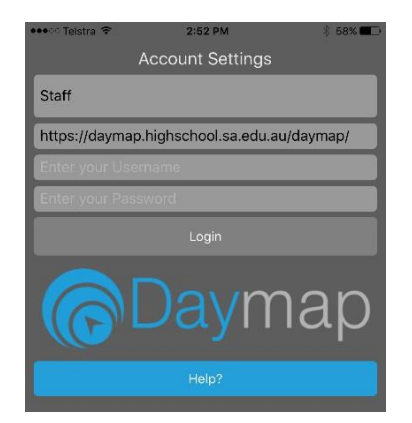

Once logged in you will see your messages.

| ●●●● Telstra ᅙ                                  | 1:51 pm                            |                                     |
|-------------------------------------------------|------------------------------------|-------------------------------------|
| =                                               | Messages                           | NEW                                 |
| REFRESH                                         | GI                                 | ROUPS                               |
| Daymap Student No<br>The following Daymap S     | <b>tes</b><br>tudent Note has beer | 3/11/2016<br>n sent for your atte   |
| Parent Notices<br>It was great to see o         | ur teachers getting i              | 25/08/2016<br>n to the spirit of Bo |
| Bulletins<br>Students who wish to pa            | rticipate in the Book              | 25/08/2016<br>Week Dress up Co      |
| Daymap Student No<br>The following Daymap S     | <b>tes</b><br>tudent Note has beer | 8/03/2016<br>n sent for your atte   |
| Daymap Student No<br>The following Daymap S     | <b>tes</b><br>tudent Note has beer | 1/12/2015<br>n sent for your atte   |
| Andrew Johnston (A<br>Year 7 ParentsPlease fine | <b>J)</b><br>d the information pac | 8/10/2013<br>cket for our upcom     |

To see all student information, touch the menu icon in the top left corner and choose **Desktop** 

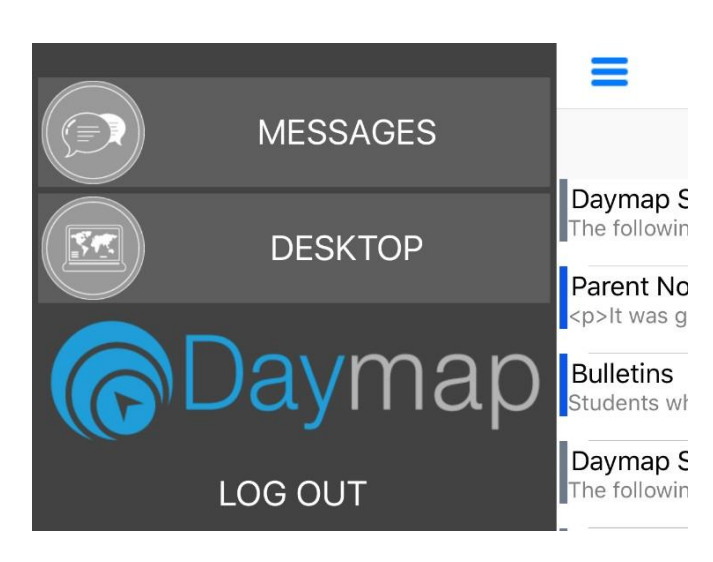

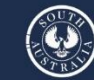

Government of South Australia Department for Education